# Instruktion Medlemsregister RSMH november 2018

RSMH har sedan en tid ett medlemsregister. Detta är ett viktigt verktyg för att kunna nå medlemmarna med relevant information både på ett lokalt samt ett nationellt plan. Registret är utformat för att hanteras och editeras på lokalt plan, dvs på lokalföreningarna samt distrikten. För detta ändamål är denna instruktion framtagen. Den gör inga anspråk på att besvara alla frågor som kan uppkomma utan är att betrakta som svar på FAQ (Frequently Asked Questions). För mer ingående frågor, kontakta förbundet så svarar vi på de frågor som du/ni kan ha, alternativt skickar vi frågan vidare till företaget som utvecklat denna programvara.

#### Stockholm i juni 2016

I denna instruktion kommer vi att använda oss av en fiktiv lokalförening vid namn "RSMH-Test". När du arbetar med din egen förening byter du ut "Test" mot namnet på din egen förening.

#### Innehåll

| Inloggning                      | 3  |
|---------------------------------|----|
| Ändra grunddata för föreningen  | 4  |
| Lägga till ny medlem            | 5  |
| Ändra befintlig medlem          | 7  |
| Utträde av medlem               | 8  |
| Skriva ut medlemslista          | 10 |
| Skriva ut Brev/Inbetalningskort | 12 |
| Exportera till Excel            | 15 |

## Inloggning

För att komma in i systemet så öppnar du din webläsare och skriver in följande adress i adressfältet:

https://medlem.foreningssupport.se/rsmh

|                              | Shttps://medlem.foreningssupport.se/rsmh          |
|------------------------------|---------------------------------------------------|
| (OBS viktigt att det skall s | stå "https" först, det är en krypterad site vi är |
| inne på)                     |                                                   |
| Föreningssupport.s           | e                                                 |
|                              |                                                   |
|                              |                                                   |
|                              |                                                   |
|                              |                                                   |
|                              | Logga In                                          |
|                              | Ange ditt användarnamn                            |
|                              | rsmh-Test                                         |
|                              | Ange ditt lösenord                                |
|                              |                                                   |

Väl inne loggar du på med det användarnamn och lösenord du blivit tilldelad för din förening.

Logga in

Dessa uppgifter har du fått från förbundet.

Obs! Var noggrann när du skriver in användarnamn och lösenord.

Det är viktigt att skilja på små och stora bokstäver. Se till att "Caps Lock" inte är aktiverad, så du inte av misstag skriver stora bokstäver när det ska vara små och tvärtom.

## Ändra grunddata för föreningen

För att ändra grunddata, postgironummer, adress, telefonnummer etc behöver man editera i grunddata. För att göra det gör man som följer:

|                        |                                    | 🔁 Arkiv 🤗 Hjälp 📔 Logga u | t j 🏠                                                  |                |
|------------------------|------------------------------------|---------------------------|--------------------------------------------------------|----------------|
| Gå till                | -                                  | Ny                        | •                                                      | _              |
|                        |                                    | Öppna                     | Medlem                                                 |                |
| Arkiv -> oppna ->      | Lokallorening                      | Sök och skriv ut          | Intressent                                             |                |
|                        |                                    | Statistik                 | Län                                                    |                |
|                        |                                    | Grupputskick              | Lokalförening                                          |                |
|                        |                                    | Förfallolista förening    | Profilgrupp                                            |                |
|                        |                                    | Kontaktinformation        | oriska                                                 |                |
|                        |                                    | Begärda uppdateringar     | _                                                      |                |
|                        |                                    | Avancerat                 | ►                                                      |                |
|                        |                                    |                           | Namn *                                                 |                |
| Sidan 'Redigera lo     | okalförening' visa                 | S.                        |                                                        |                |
|                        | Redigera lokalförening             |                           | Skepad 201/<br>Stenest andred 201/<br>av Marianne Udde | 60630<br>60630 |
| Fyll i formuläret      | Sthemarkerste med 7 troblestoriske |                           |                                                        |                |
| i yii i ioii ilalalat. | her *                              |                           |                                                        |                |
|                        | 12 RSMH-Stockholms läns [2]        |                           |                                                        |                |

Tryck därefter på knappen "Spara"

| Fält markerade med 7 år oblig          | storiska               |                               |                        |
|----------------------------------------|------------------------|-------------------------------|------------------------|
| Lin *<br>La pola i dividente dina - ci |                        |                               |                        |
| 12 RSMH-Stockholms Ins 12              |                        |                               |                        |
|                                        | Name 7                 |                               | Kortnamn               |
|                                        | RSNH-Text              |                               |                        |
| ç/o (Angolo) "c/o")                    | Adress                 | Postnammer NNNNN              | Postechesa             |
|                                        | Instumentvägen 10      | 12653                         | HACENSTEN              |
| Recoloradoress                         | Telefon NEE-NEEEEN     | Telefon annan INNN-NINNNN     | Pax NNN-KKINN          |
| Epost 🔳                                |                        | Epost registeransvarig 🔤      |                        |
| ramh@ramh.aw                           |                        |                               |                        |
| Hemsida 🗃                              |                        | Döl) föreningen i vissa lägen |                        |
| www.http://remb.se                     |                        | , inget                       |                        |
| Plusgins                               | Bankgiro               | Organisationsnummer           | Kundhummer             |
|                                        |                        |                               |                        |
| Bildad datum AAAAMMOD                  | Nedlagd datum A&JAMMDD | Land<br>Sverige               |                        |
| Antal Bidningar                        | Föreningskod           | RUS-District                  |                        |
| 5                                      |                        | ] 0                           |                        |
| Kommenter                              |                        | Aktuel legotyp                | Lägg (1) ändra logotyp |
|                                        |                        | logotyp sateras               |                        |
|                                        |                        |                               |                        |
|                                        |                        |                               |                        |
|                                        |                        | ]                             |                        |
|                                        |                        | 8                             |                        |
|                                        |                        |                               |                        |
| Anvandare                              |                        |                               |                        |
|                                        |                        |                               |                        |
|                                        |                        |                               |                        |
| Styrelau                               |                        |                               | ý                      |
|                                        |                        |                               |                        |

4

### Lägga till ny medlem

#### Gå till Arkiv -> nytt -> medlem

| Föreningssupport.se                                                                                    |                 |             |                |
|----------------------------------------------------------------------------------------------------|-----------------|-------------|----------------|
| MEDLEMSSYSTEM                                                                                          |                 |             |                |
| 🔁 Arkiv 📍 Hjälp 📔 Logga ut 📔 🎆 <                                                                       | ledlemsnr.> 🏾 🐣 | ) Ny medlem | 🔁 Öppna medlem |
| Ny Mediem                                                                                              |                 |             |                |
| Öppna Intressent                                                                                       |                 |             |                |
| Sök och skriv ut Profilgrupp                                                                           |                 |             |                |
| Statistik                                                                                              |                 |             |                |
| Grupputskick                                                                                           |                 |             |                |
| Förfallolista förening                                                                                 |                 |             |                |
| Kontaktinformation 2016-06-27                                                                          |                 | Foreni      | ngssupports    |
| Begärda uppdateringar Utskicksdatum 2016-08-09<br>Information till de som använder våra utskickstjänst | er för t ex     | Utbi        | ldningar 🛛     |
| Avancerat +                                                                                            |                 |             | 0              |

(alt. klicka på knappen "Ny medlem" uppe i menyraden). Sidan 'Ny medlem' visas.

|                              |                         | Nonco: rsmn-                                                                                                    | stocknoim      |
|------------------------------|-------------------------|----------------------------------------------------------------------------------------------------|----------------|
| Föreningssunnert se          |                         | and the second second second second second second second second second second second second second second second |                |
| rorennigasupportise          |                         |                                                                                                    |                |
| MEDLEMSSYSTEM                |                         |                                                                                                    |                |
|                              |                         |                                                                                                    |                |
| 🔁 Arkiv 📍 Hjälp 🔋 Logga ut 🖉 | <medleman.></medleman.> | 省 Ny mediem                                                                                                    | 🔁 Öppna medlem |

#### Ny Medlem

| Medlemsnummer *             | Inträdesdatum * ÅÅÅÅMMDD     | Utträdesdatum ÅÅÅÅMMDD | Utträdesorsak |
|-----------------------------|------------------------------|------------------------|---------------|
|                             | 20160630 Intresse-<br>anmäld |                        | Väl) orsak    |
| örnamn *                    | Efternamn *                  | Personnr &&&MMDD-NNNN  | Kön           |
|                             |                              |                        | Ange kön      |
| 20                          | Adress *                     | Adress annan           |               |
| ostnummer * NNNNN           | Postadress *                 | Land                   | Tidning       |
|                             |                              | Sverige                | 8             |
| elefon                      | Telefon annan                | Epost                  |               |
| fedlemsavgift senast erlagd | Förfallodatum *              | I                      |               |
|                             | 20161231                     |                        | Spara         |
| Medlemskap                  |                              |                        |               |
| ân *                        | Lokalförening *              | _                      |               |
| 12 RSMH-Stockholms läns 😂   | RSMH-Test                    | 🔁 🖬 🦲                  |               |

Fyll i formuläret. Tryck därefter på knappen "Spara"

## Ändra befintlig medlem

### Gå till Arkiv/öppna/medlem

| Föreningssupport<br>MEDLEMSSYSTEM | t.se          |                                                                                        |        |           |                |
|-----------------------------------|---------------|----------------------------------------------------------------------------------------|--------|-----------|----------------|
| 🔁 Arkiv 📍 Hjälp 🛛 Logga u         | it   🚮        | <medlems< th=""><th>nr.&gt; 🆄</th><th>Ny medlem</th><th>🔁 Öppna medlem</th></medlems<> | nr.> 🆄 | Ny medlem | 🔁 Öppna medlem |
| Ny                                | •             |                                                                                        |        |           |                |
| Öppna                             | Medlem        |                                                                                        |        |           |                |
| Sök och skriv ut                  | Intressent    |                                                                                        |        |           |                |
| Statistik                         | Län           |                                                                                        |        |           |                |
| Grupputskick                      | Lokalförening |                                                                                        |        |           |                |
| Förfallolista förening            | Profilgrupp   |                                                                                        |        |           |                |
| Kontaktinformation                | 2016-06-27    | -                                                                                      |        | Foreni    | ngssupports    |

(alt. klicka på Öppna medlem uppe i menyraden)

| Föreningssupport.se - Medlemssystem - Medlemmar |                 |                                |  |  |  |  |
|-------------------------------------------------|-----------------|--------------------------------|--|--|--|--|
| Län *                                           | Lokalförening * | Klicka här för att fritextsöka |  |  |  |  |
| 12 RSMH-Stockholms län: ᅌ                       | RSMH-Test       |                                |  |  |  |  |
| Nummer (post/tel/medl.)                         | Efternamn       | Förnamn                        |  |  |  |  |
|                                                 |                 |                                |  |  |  |  |
| Utträdda                                        |                 | Intresseanmälda                |  |  |  |  |
| Intressenter                                    | Sök             | Avbryt                         |  |  |  |  |
| Medlemsnr Namn                                  | ∇ Lokalförening | Ort                            |  |  |  |  |
| 19491 Blom Lena                                 | RSMH-Test       | 12951 HÄGERSTEN                |  |  |  |  |
| 19492 Eriksson Marianr                          | ne RSMH-Test    | 17757 JÄRFÄLLA                 |  |  |  |  |
| 19497 Karlsson Annika                           | RSMH-Test       | 16952 SOLNA                    |  |  |  |  |
| 19496 Lindqvist Kennet                          | h RSMH-Test     | 12470 BANDHAGEN                |  |  |  |  |
| 19494 Oskarsson Patrik                          | RSMH-Test       | 19160 SOLLENTUNA               |  |  |  |  |

Sök i sökbilden: Fyll i ett av sökfälten, eller kombinera ihop flera för att hitta rätt medlem. Det går att ange delar av nummer och namn. Tryck på sök. Klicka därefter på en medlem för att öppna den.

| Ottradda     | l                |   |                | resseannaiua    |  |
|--------------|------------------|---|----------------|-----------------|--|
| Intressenter | · (              |   | Sök            | Avbryt          |  |
| Medlemsnr    | Namn             | ۲ | Lokalförening  | Ort             |  |
| 19491        | Blom Lena        |   | RSMH-Test      | 12951 HÄGERSTEN |  |
| 19492        | Eriksson Mariann | e | RSMH-Test      | 17757 JÄRFÄLLA  |  |
| 19497        | Karlsson Annika  |   | RSMH-Test<br>6 | 16952 SOLNA     |  |

Bilden redigera medlem visas

| 🖘 Arkiv ? Hjálp 📔 Logga ut  | 4                            | <mecleman.></mecleman.> | 🖄 Ny medlem 🔄 Öppna medlem                                      |
|-----------------------------|------------------------------|-------------------------|-----------------------------------------------------------------|
| Redigera Medlem             |                              |                         | Skapad 2016063<br>Senast ändrad 2016063<br>av Marianne Uddenber |
| Personuppgifter Falt marke  | rade med * ar obligatoriska  |                         |                                                                 |
| Medlemsnummer *             | Inträdesdatum * ÅÅÅÅMMDD     | Utträdesdatum ÅÅÅÅMMDD  | Utträdesorsak                                                   |
| 19492                       | 20160630 Intresse-<br>apmäld |                         | Välj orsak                                                      |
| Förnamn *                   | Efternamn *                  | Personne ÅÅÅÅMMDD-NNNN  | Kön                                                             |
| Marianne                    | Enkason                      |                         | Kvinna                                                          |
| c/c                         | Adress *                     | Adress annan            |                                                                 |
|                             | Bågskyttevägen 3 G           |                         |                                                                 |
| Postnummer * NNNNN          | Postadress *                 | Land                    | Tidning                                                         |
| 17757                       | JÄRFÄLLA                     | Sverige 😳               |                                                                 |
| Telefon                     | Telefon annan                | Epost                   |                                                                 |
| Medlemsavgift senast erlagd | Förfallodatum *              |                         |                                                                 |
|                             | 20161231                     |                         | Spara                                                           |

Fyll i ändringarna i formuläret

Klicka på knappen "Spara" längst ned på sidan.

### Utträde av medlem

När man utträder en medlem innebär det att medlemmen avregistreras som aktuell medlem. Den utträdda medlemmen finns kvar i registret som utträdd. Det går endast att söka på medlemmen genom att kryssa i rutan "Utträdda medlemmar" i sökbilden.

| Gå till Arkiv/Op                     | ona/Medlem    |  |                           | NOTILOT TOTAL |                |
|--------------------------------------|---------------|--|---------------------------|---------------|----------------|
| Föreningssupport.se<br>MEDLEMSSYSTEM |               |  |                           |               |                |
| 🔁 Arkiv 📍 Hjälp 🛛 Logga u            | t 🛛 🖀         |  | <medlemsnr.></medlemsnr.> | 1 Ny medlem   | 🔁 Öppna medlem |
| Ny                                   | •             |  |                           |               |                |
| Öppna                                | Medlem        |  |                           |               |                |
| Sök och skriv ut                     | Intressent    |  |                           |               |                |
| Statistik                            | Län           |  |                           |               |                |
| Grupputskick                         | Lokalförening |  |                           |               |                |
| Förfallolista förening               | Profilgrupp   |  |                           |               |                |
| Kontaktinformation                   | 2016-06-27    |  |                           | Foreni        | ngssupports    |

#### Sök efter den medlem du vill utträda

| Föreningssupport.se - Medlemssystem - Medlemmar |                       |                 |         |                                |  |  |  |  |
|-------------------------------------------------|-----------------------|-----------------|---------|--------------------------------|--|--|--|--|
| Län *                                           | kholms län:           | Lokalförening * |         | Klicka här för att fritextsöka |  |  |  |  |
| Nummer (post/                                   | tel/medl.)            | Efternamn       |         | Förnamn                        |  |  |  |  |
|                                                 |                       |                 |         |                                |  |  |  |  |
| Utträdda                                        |                       |                 |         | Intresseanmälda                |  |  |  |  |
| Intressenter                                    |                       | Sök             |         | Avbryt                         |  |  |  |  |
| Medlemsnr                                       | Namn                  | ∇ Lokalfo       | irening | Ort                            |  |  |  |  |
| 19491                                           | Blom Lena             | RSMH-           | Test    | 12951 HÄGERSTEN                |  |  |  |  |
| 19492                                           | 492 Eriksson Marianne |                 | Test    | 17757 JÄRFÄLLA                 |  |  |  |  |
| 19497                                           | Karlsson Annika       | RSMH-           | Test    | 16952 SOLNA                    |  |  |  |  |
| 19496                                           | Lindqvist Kenne       | th RSMH-        | Test    | 12470 BANDHAGEN                |  |  |  |  |
| 19494                                           | Oskarsson Patr        | k RSMH-         | Test    | 19160 SOLLENTUNA               |  |  |  |  |

### Öppna medlemmen genom att klicka på namnet

| Ottradua     |                   |                | Intro | esseannaiua     |  |
|--------------|-------------------|----------------|-------|-----------------|--|
| Intressenter |                   | Sök            |       | Avbryt          |  |
| Medlemsnr    | Namn              | ∇ Lokalförenin | g     | Ort             |  |
| 19491        | Blom Lena         | RSMH-Test      |       | 12951 HÄGERSTEN |  |
| 19492        | Eriksson Marianne | RSMH-Test      |       | 17757 JÄRFÄLLA  |  |
| 19497        | Karlsson Annika   | RSMH-Test      |       | 16952 SOLNA     |  |

#### Längst ned i bilden finns knappen "Utträde av medlem"

| Hushâllskoppling | Lägg till befintlig medlem | Lägg till ny medlem                             |
|------------------|----------------------------|-------------------------------------------------|
| Profiler         | Lägg till profil           |                                                 |
| Fri anteckning   |                            |                                                 |
| Kommmentar       |                            | Anteckning (Visas endast här, aldrig på listor) |
|                  |                            |                                                 |
|                  |                            |                                                 |
|                  |                            |                                                 |
|                  |                            |                                                 |
|                  |                            |                                                 |
| Spara            | Utträde av Medlem          |                                                 |

Välj vilket datum som ska registreras samt välj orsak till utträdet

| Orsak till utträde       |                         |
|--------------------------|-------------------------|
| Välj orsak till utträde. | Ange datum för utträde: |
| ✓ Välj orsak             | 20160630                |
| Avliden<br>Ej betalt     |                         |
| Begärt utträde<br>Annat  | Avbryt                  |
|                          |                         |

Tryck "OK"

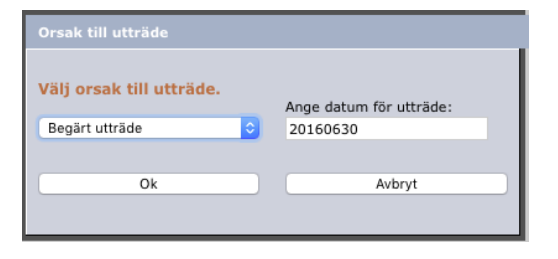

### Skriva ut en medlemslista

Gå till Arkiv/Sök och skriv ut/Medlem och intressent

| Föreningssupport<br>MEDLEMSSYSTEM                        | t.se                                                         |
|----------------------------------------------------------|--------------------------------------------------------------|
| Arkiv ? Hjälp Logga                                      | ut   🙆 [                                                     |
| Ny<br>Öppna                                              | <b>&gt;</b>                                                  |
| Sök och skriv ut                                         | Medlem och Intressent                                        |
| Statistik<br>Grupputskick<br>Förfallolista förening      | Sparade urval<br>Län<br>Lokalförening                        |
| Kontaktinformation<br>Begärda uppdateringar<br>Avancerat | Uppdrag<br>Information till de som använder våra utskickstjä |
| Fam.medlem 1                                             |                                                              |

#### Sök och skriv ut

Medlemslista

Medlemmar är ikryssat från början.

Tryck "Medlemslista" längst uppe i fönstret.

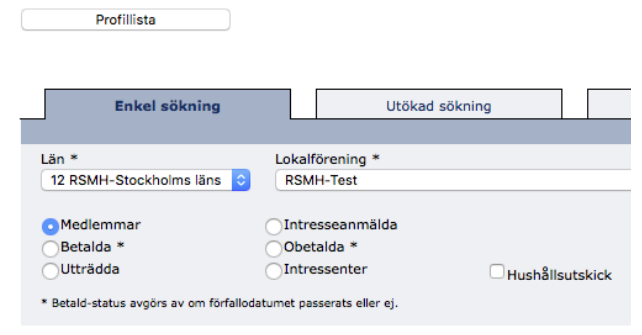

Brev/Inbetalningskort

Etiketter/Kuve

Namnge utskriften t ex: "Medlemslista – februari".

Datorn föreslår dagens datum – detta går att ändra.

| Rubrik och datum                               |                                                                                                    |  |  |  |  |  |  |  |
|------------------------------------------------|----------------------------------------------------------------------------------------------------|--|--|--|--|--|--|--|
| Rubrik                                         | Datum                                                                                                    |  |  |  |  |  |  |  |
| Medlemslista - februari                        | 20160630                                                                                                    |  |  |  |  |  |  |  |
| Sortering:                                     |                                                                                                    |  |  |  |  |  |  |  |
| Efternamn, Förnamn                             | Image: A start of the start of the start |  |  |  |  |  |  |  |
| Använd mindre sidhuvud på efterföljande sidor. |                                                                                                    |  |  |  |  |  |  |  |
| Ok A                                           | vbryt                                                                                                    |  |  |  |  |  |  |  |
|                                                |                                                                                                    |  |  |  |  |  |  |  |
|                                                |                                                                                                    |  |  |  |  |  |  |  |

#### Välj sorteringsordning.

| Medlemsnummer                  |  |  |  |  |
|--------------------------------|--|--|--|--|
| Efternamn, Förnamn             |  |  |  |  |
| Förnamn, Efternamn             |  |  |  |  |
| Postnummer, Efternamn, Förnamn |  |  |  |  |
| Postadress, Efternamn, Förnamn |  |  |  |  |
| Adress, Efternamn, Förnamn     |  |  |  |  |
| Telefon                        |  |  |  |  |
| Personnr ÅÅÅÅMMDD-NNNN         |  |  |  |  |
|                                |  |  |  |  |

### Tryck "OK".

| Rubrik och datum                            |          |
|---------------------------------------------|----------|
| Rubrik                                      | Datum    |
| Medlemslista - februari                     | 20160630 |
| Sortering:                                  |          |
| Efternamn, Förnamn                          | ٥        |
| Använd mindre sidhuvud på efterföljande sid | or.      |
| Ok                                          | vbryt    |

Skriv ut genom att trycka på Skriv ut-knappen (skrivarsymbolen) längst upp i Internet

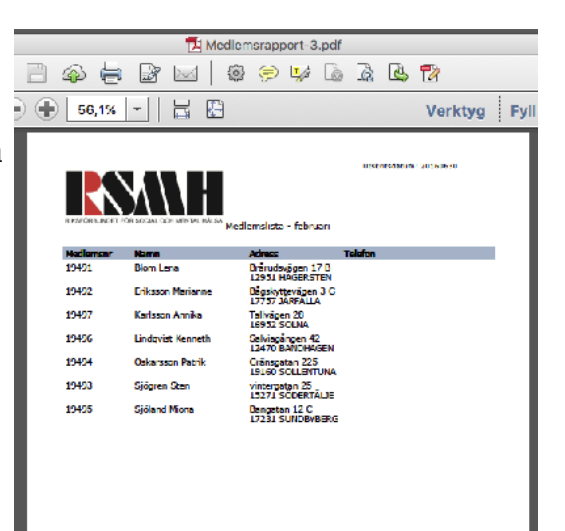

### Skriva ut Brev/Inbetalningskort

Gå till Arkiv/Sök och skriv ut.

Gör det urval som önskas. Brevet utskicket görs bara för de som är "ibockade"

| Föroninge               | cunner            | + ~      | ~               |        |                |             |
|-------------------------|-------------------|----------|-----------------|--------|----------------|-------------|
| MEDLEM                  | SUPPOR            | t.s      | e               |        |                |             |
|                         |                   |          |                 |        |                |             |
| Arkiv ? Hjäl            | p 📔 Logga         | ut       | <u>a</u>        |        |                |             |
| Ny                      |                   | •        |                 |        |                |             |
| Öppna                   |                   | •        |                 |        |                |             |
| Sök och ekriv ut        | _                 |          | 1.0 1.0         |        | 11.1           | 1           |
| Sok och skilv ut        |                   | Me       | dlem och Intre  | esse   | nt             |             |
| Statistik               |                   | Sp       | arade urval     |        |                |             |
| Grupputskick            |                   | Lär      | n               |        |                |             |
| Förfallolista fören     | ing               | Lol      | kalförening     |        |                |             |
| Kontaktinformatio       | on                | Up       | pdrag           |        |                | 00          |
| Begärda uppdate         | ringar            |          | Information     | n till | de som anv     | /änder våra |
| Avancerat               |                   | •        |                 |        |                |             |
| Fam.medlem              | 1                 |          |                 |        |                |             |
|                         |                   |          |                 |        |                |             |
|                         |                   |          |                 |        |                |             |
|                         |                   | _        |                 |        |                |             |
| Enkel s                 | ökning            |          | Utöka           | ad sö  | okning         |             |
|                         |                   |          |                 |        |                |             |
| Lân *                   |                   | Lokal    | förening *      |        |                |             |
| 12 RSMH-Stockho         | ilms läns 😜       | RSN      | (H-Test         |        |                |             |
| Medlemmar               |                   |          | esseanmälda     |        |                |             |
| Betalda *               |                   | Obe      | talda *         |        |                |             |
| Utträdda                | 5                 | Tnto     | essenter        |        | Hushå          | Isutskick   |
| * Beteld-status evolors | av om förfallodat | met pa   | merata eller ei |        |                |             |
|                         |                   |          |                 |        |                |             |
| Mediam 1 - 7 av t       | ntait 7           |          |                 |        |                |             |
| Mediems:                | nr Nar            | nn       |                 | τI     | Adress         |             |
| <b>a</b> a 🖂 19491      | Blor              | n Lena   | 1               |        | Brårudsvägen   | 17 B        |
| ڬ 🔄 🗹 19492             | Erik              | sson M   | farianne        |        | Bågskytteväg   | an 3 G      |
| 🖴 🔄 🗹 19497             | Karl              | sson A   | Annika          |        | Tallvägen 28   |             |
| 🖴 🗔 19496               | Lind              | lgvist I | Kenneth         |        | Salviagången   | 42          |
| 🖴 🧧 🗌 19494             | Csk               | arssor   | Patrik          |        | Gränsgatan 23  | 25          |
| 🗎 🧧 🗹 19493             | Sjög              | jren S   | ten             |        | vintergatan 25 | 5           |
| 🛏 🔤 🔽 19495             | Sid               | and M    | inna            |        | Bannahan 12 /  |             |

#### Sök och skriv ut

Medlem 1 - 7 av totalt 7

| Truck 'Broy/Inhotalningskort |               |                       |
|------------------------------|---------------|-----------------------|
| HYCK DIEV/INDERAININGSKUIT   | Medlemslista  | Brev/Inbetalningskort |
| längst unne i fönstret       |               |                       |
| langer appentionettet.       | Profillista   |                       |
|                              |               |                       |
|                              |               |                       |
|                              |               |                       |
|                              | Enkel sökning | Utökad sökni          |

| Följande fönster visas:                         | Blankettyp för utskrift<br>Blankettyp:<br>Bankgiro: Blankett + Brev<br>Sortering:<br>Efternamn, Förnamn<br>Profil:<br>Profil: Föreningssupport                                                                                                    |
|-------------------------------------------------|----------------------------------------------------------------------------------------------------|
| Välj blankettyp i listan.                       | Ok Avbryt   Encount count Oppsychologie oc   Blankettyp för utskrift Blankettyp:   • Did passettyp: Oppsychologie oc   Brev (date labehingskort) Brev (date labehingskort)   Bankgro: Blankett - Brev Phaging: Blankett - Brev   Phaging: Blankett - Brev Brankgro: Blankett - Brev   Bankgro: Blankett - Brev Brankgro: Blankett - Brev   Bankgro: Blankett - Brev Blankett - Brev   Bankgro: Blankett - Brev Blankett - Brev   Bankgro: Blankett - Brev Blankett - Brev   Bankgro: Blankett - Brev Blankett - Brev   Bankgro: Blankett - Brev Blankett - Brev   Bankgro: Blankett - Brev Blankett - Brev   Bankgro: Blankett - Brev Blankett - Brev   Bankgro: Blankett - Brev Blankett - Brev   Bankgro: Blankett - Brev Blankett - Brev   Bankgro: Blankett - Brev Blankett - Brev   Bankgro: Blankett - Brev Blankgro: Blankett - Brev   Bankgro: Blankett - Brev Blankgro: Blankett - Brev   Bankgro: Blankett - Brev Blankgro: Blankett - Brev   Bankgro: Blankett - Brev |
| Välj sorteringsordning,<br>om annat än förvalt. | Blankettyp för utskrift<br>Blankettyp:<br>Bankgiro: Blankett + Brev Softering:<br>Elternamn, Förnamn B<br>Profil:<br>Profil: Föreningssupport O<br>Ok Avbryt                                                                                                    |

Tryck 'OK'.

Du kan nu redigera och skriva brev/inbetalningskort.

Tryck för förhandsgranska om du vill se hur det kommer att se ut.

| Inbetalningskor                                                                                                    | t                                           |                                                         |             |   |                                                                                               |                                                                                                    |                                               |             |                                                                                                    |                                                                                                    |                                                                                                    |                                 |    |
|----------------------------------------------------------------------------------------------------|---------------------------------------------|---------------------------------------------------------|-------------|---|-----------------------------------------------------------------------------------------------|----------------------------------------------------------------------------------------------------|-----------------------------------------------|-------------|----------------------------------------------------------------------------------------------------|----------------------------------------------------------------------------------------------------|----------------------------------------------------------------------------------------------------|---------------------------------|----|
| Avgift<br>O                                                                                                    | I                                           | Asgift family<br>O                                      | emotion     | I |                                                                                               |                                                                                                    |                                               |             | Dat<br>201                                                                                                    | um<br>16-06                                                                                               | 30                                                                                                    |                                 |    |
| Breviest<br>Degen legotyp<br>Teckensnitt<br>Rubrik<br>Fakturan avser no<br>[ima-rater]<br>Här kan du skrive<br>Med vänlig hälen | Storiek<br>B /<br>edanstlene<br>a en välkor | • }<br>E = • }<br>te avgifter:<br>commande (<br>sender] | Stycke<br>= | - | E E                                                                                           |                                                                                                    | =                                             | 2           | Ω                                                                                                    | 0                                                                                                    |                                                                                                    |                                 |    |
| table                                                                                                    |                                             |                                                         |             |   |                                                                                               |                                                                                                    |                                               |             |                                                                                                    |                                                                                                    |                                                                                                    | Ord: 3                          | 35 |
| Heddelande bil betalm<br>[prop.nama]<br>[prop.adress]                                                                           | njometlage                                  | ren                                                     | enthemenske |   | I textfa<br>(propute<br>(propute<br>(propute<br>(propute<br>(propute<br>(propute<br>(propute) | itten ka<br>mo_me<br>coheman<br>del sedat<br>mo]<br>iness]<br>rtachest<br>kefon]<br>kefon]<br>kefon]<br>attaga n | an du ;<br>diemsn<br>r]<br>tum]<br>a]<br>nan] | anvāi<br>r] | nda föl<br>Nedlen<br>Födelse<br>Namn (<br>Adness<br>Adness<br>Adness<br>Telefon<br>Telefon<br>Fjosta<br>huvudn<br>Namn ( | jande<br>snum<br>statum<br>statum<br>på mes<br>tinklus<br>stan s<br>stan s<br>tinklus<br>stan s<br>stan s | e utbyt<br>mer och<br>mar<br>a<br>diam(er)<br>ive ev. o<br>(fo aller<br>n<br>fill<br>nman)<br>versttag | bara fâlt<br>Inst<br>Vo<br>Land | t  |

### Exportera till Excel

Ta ut en Excel-fil (t ex för att leverera till tryckeri)

Gå till Arkiv/Sök och skriv ut/Medlem och intressent.

Gör det urval som önskas.

Om du använt "utökad sökning" så trycker du 'Sök' längst ned till höger för att genomföra sökningen. Ett urval av resultatet visas nu på sidan.

Tryck 'Textfil/Excel' längst uppe i fönstret.

Välj någon av de fasta mallarna eller "Anpassad..." Om man väljer anpassad så får man välja exakt vilka fält som ska med i Excel.

Välj vilka fält som ska vara med i filen genom att trycka på de svarta pilarna. Den högra kolumnen visar de fält som kommer med i filen.

Tryck fortsätt.

Spara filen på din hårddisk eller öppna den direkt.

För att titta på filen behöver du Microsoft Office Excel, Open Office Calc eller den kostnadsfria "Excel Viewer" från Microsoft.

När du öppnar filen kan du råka ut för en säkerhetsvarning som säger att innehållet i filen inte stämmer överens med filändelsen, detta beror på att filen är skapad för att fungera även med äldre versioner av Excel, du kan lugnt svara "Ja" på frågan.

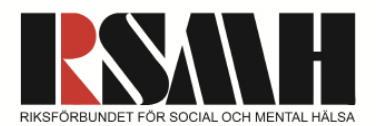